## **HOW TO GUIDE FOR RESEARCHERS** GIVE US ACCESS TO YOUR EU PROPOSAL

Why is it important? That way we can help you complete your Part A (administrative) forms, add vital contact persons such as legal and financial signatory, and more...

> enter your **email address** and **password**

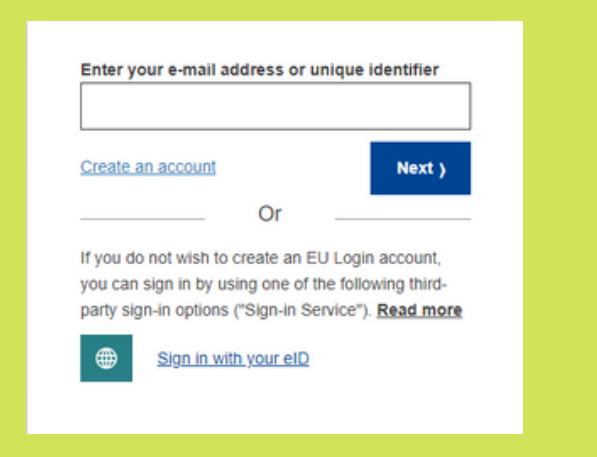

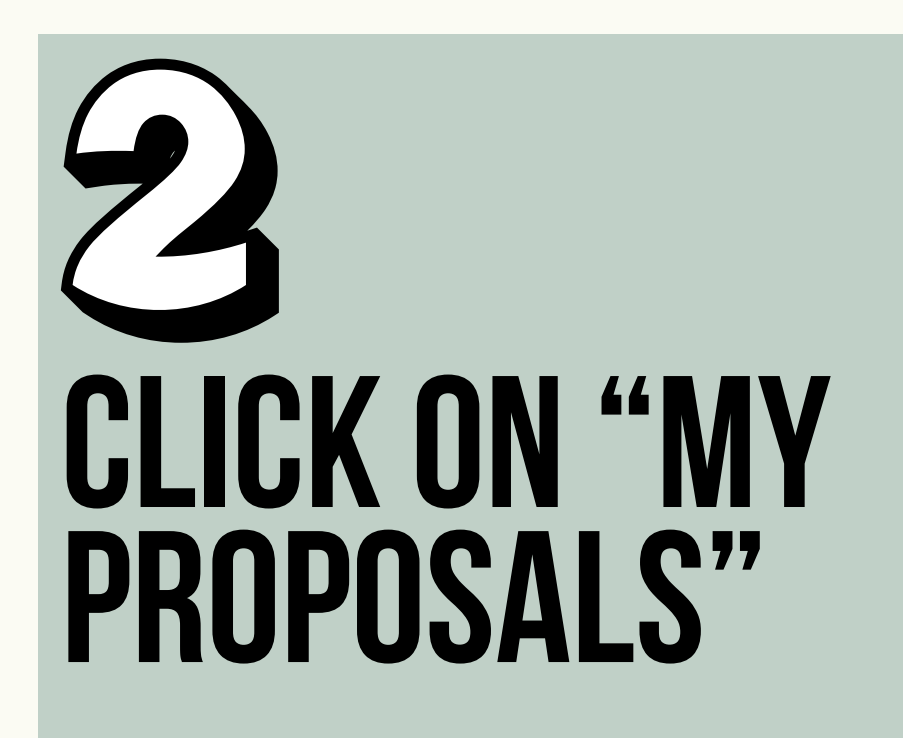

LOG IN

| MY PERSON PROFILE       |  |
|-------------------------|--|
| MY ORGANISATION(S)      |  |
| GRANTS                  |  |
| 🕒 My Proposal(s)        |  |
| My Project(s)           |  |
| PROCUREMENT             |  |
| My Contract(s)          |  |
| My CFT Subscriptions(s) |  |
| MY AUDITS               |  |
|                         |  |

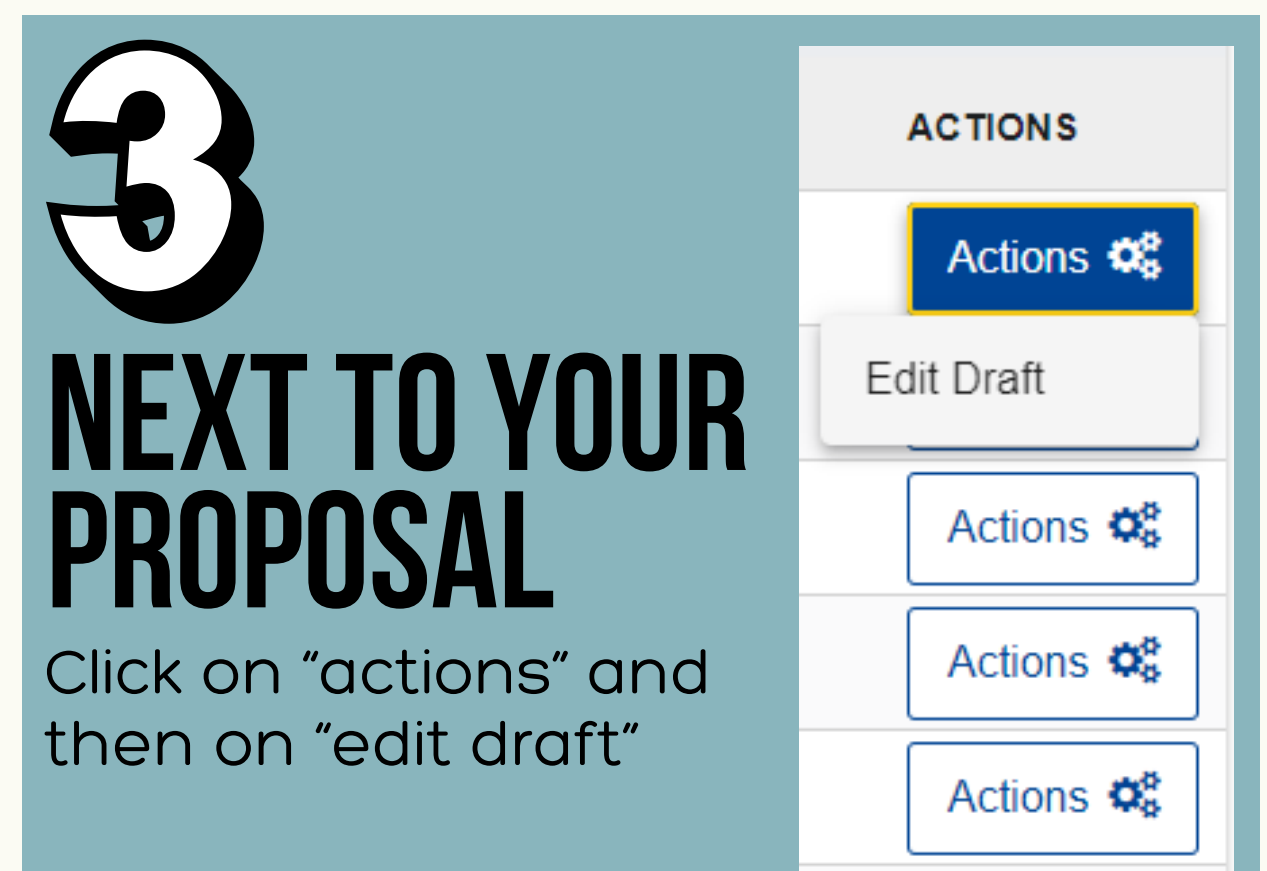

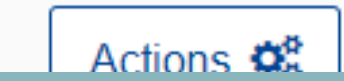

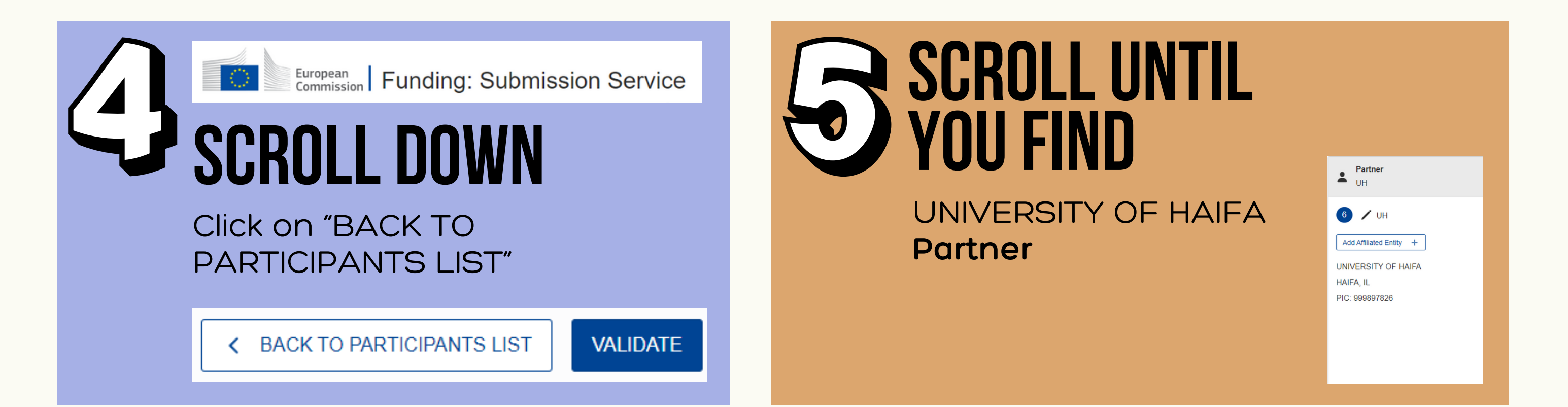

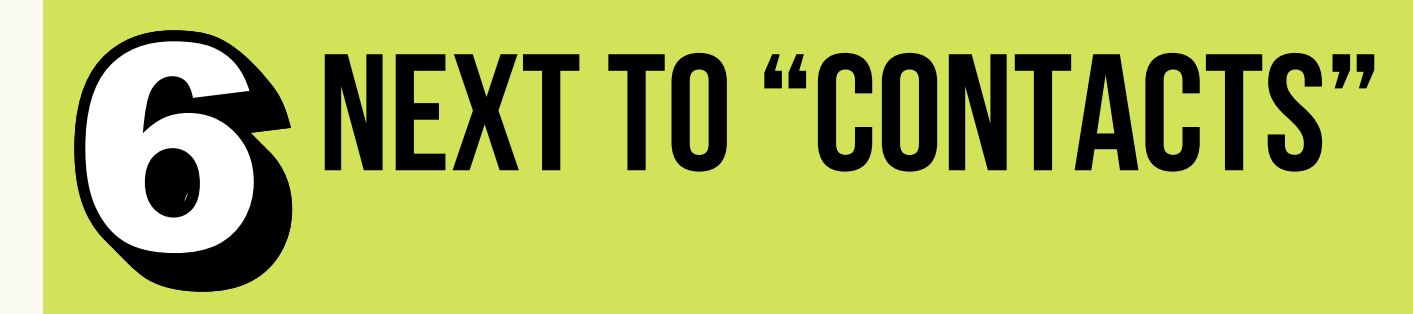

## Click on "Add contact +"

|                            | ^                       |
|----------------------------|-------------------------|
| Contacts ③                 | Add contact +           |
| Main contact<br>John Smith | <ul><li>/ ∅ ∨</li></ul> |

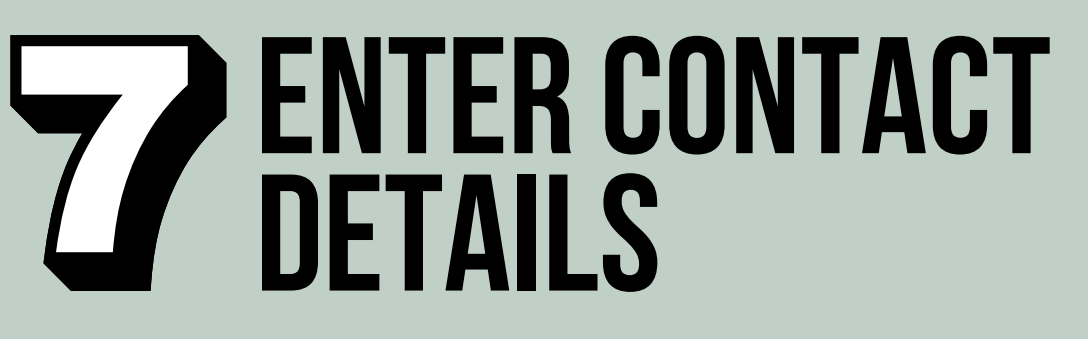

Project Role: "Contact person"
Access Rights: "Participant contact (full access)"

Enter additional details

Click on "Update contact"

| UNIVERSITY OF HAIFA                        |                                                                     | ×              |
|--------------------------------------------|---------------------------------------------------------------------|----------------|
| Please enter the contact name and details: | 0                                                                   |                |
| Project Role *                             | Contact person                                                      | Ý              |
| Access Rights *                            | Participant contact (full access)                                   | ~              |
| First Name *                               | Team member (read-only access)<br>Participant contact (full access) | 1              |
| Last Name *                                | Prilipko                                                            | (42)           |
| Email Address                              | natalyap@univ.haifa.ac.il                                           | 75             |
|                                            |                                                                     | Update contact |